ClearingBrowsing Data in Google Chrome.

1. Select the Button on the Top Right and choose Settings

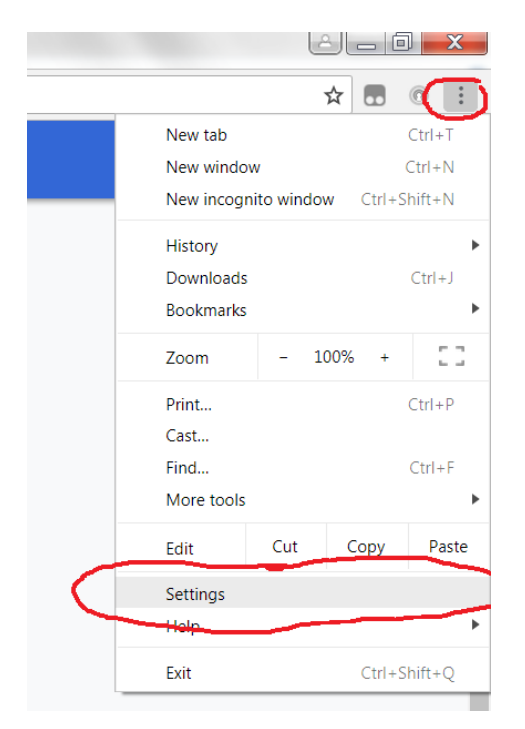

## 2. In settings choose Privacy and Security

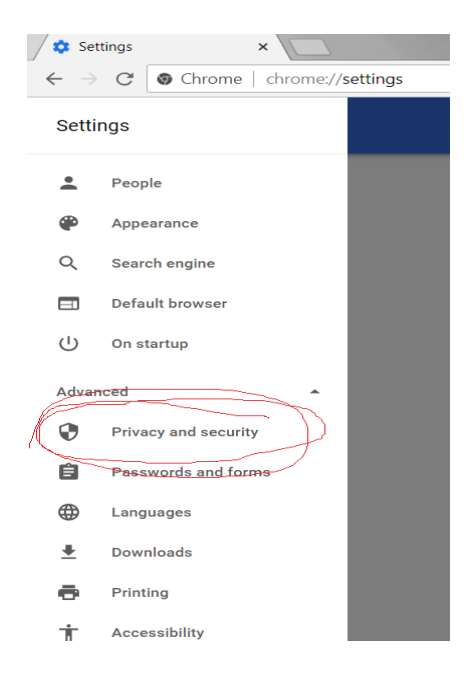

3. Select Clear Browsing Data – its at the bottom of the list

|   | · · · · · · · · · · · · · · · · · · ·                                                                                         | _ |
|---|----------------------------------------------------------------------------------------------------|---|
|   | Automatically send some system information and page content to Google to help detect dangerous<br>apps and sites              | 0 |
|   | Use a prediction service to load pages more quickly                                                                           |   |
|   | Protect you and your device from dangerous sites                                                                              |   |
|   | Use a web service to help resolve spelling errors<br>Smarter spell-checking by sending what you type in the browser to Google | 0 |
|   | Automatically send usage statistics and crash reports to Google                                                               | 0 |
|   | Send a "Do Not Track" request with your browsing traffic                                                                      | 0 |
|   | Allow sites to check if you have payment methods saved                                                                        |   |
|   | Manage certificates<br>Manage HTTPS/SSL certificates and settings                                                             | 2 |
|   | Content settings<br>Control what information websites can use and what content they can show you                              | • |
| ( | Clear browsing data<br>Clear history, cookies, cache, and more                                                                | • |

## 4. Select Clear Data.

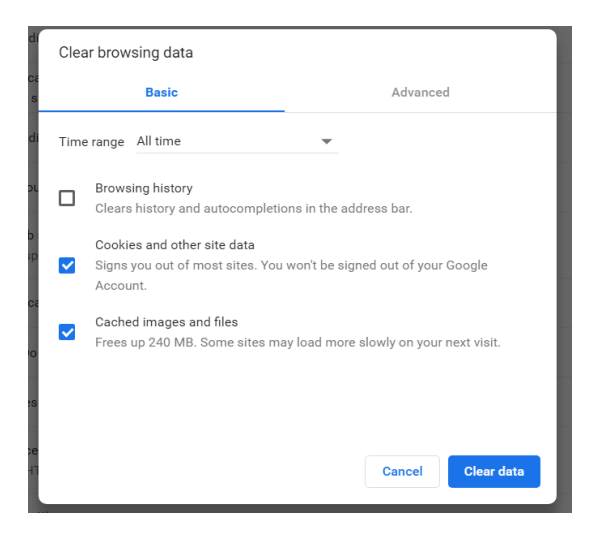